# Changing Railings to use Cable, Glass, or Decorative Panels

Reference Number: **KB-00926** Last Modified: **November 21, 2024** 

The information in this article appliesto:

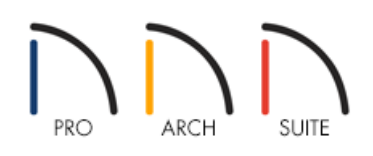

## QUESTION

How can I apply a cable, glass, or decorative panel from the Library Browser to my railings and stairs?

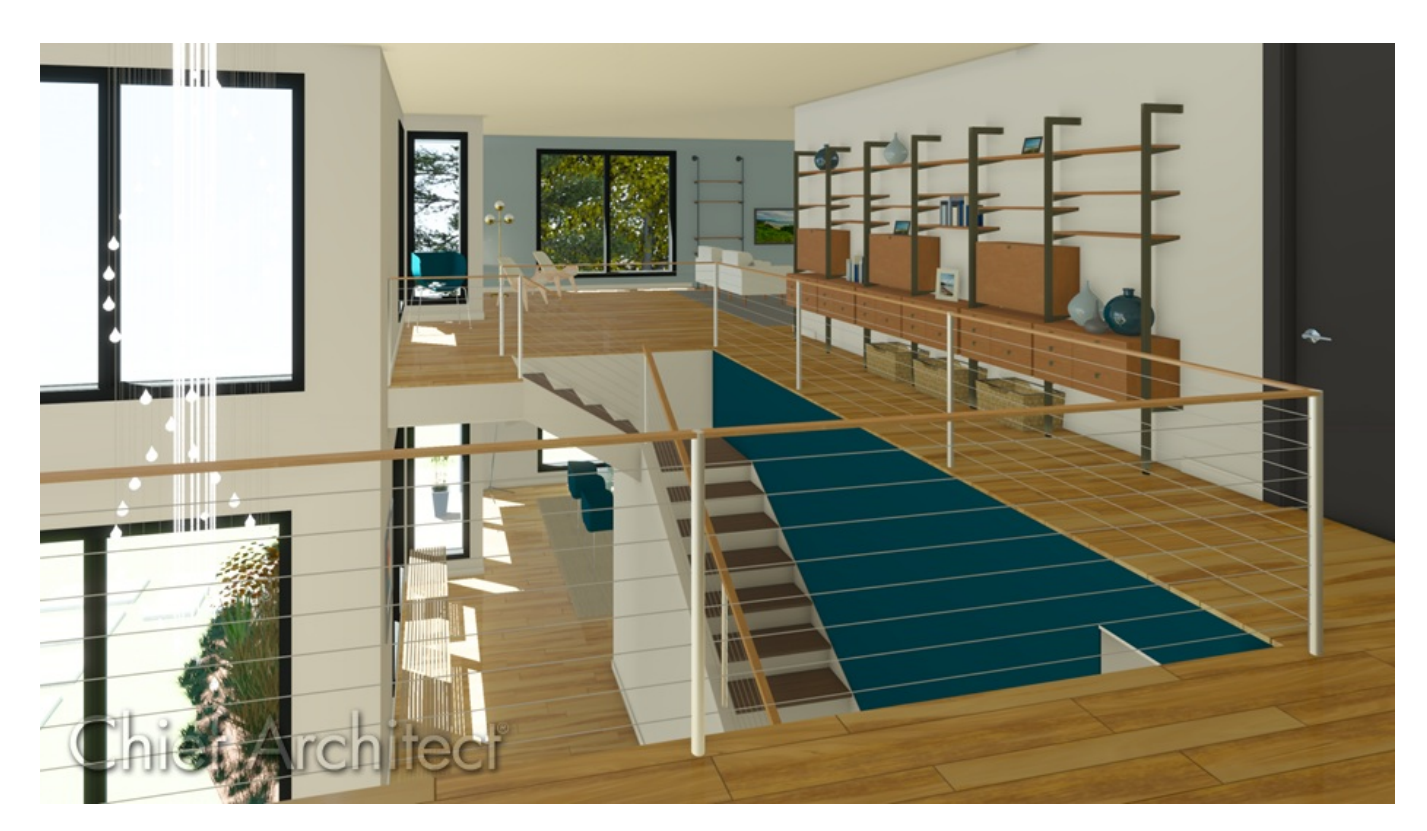

### ANSWER

Cable, glass, and other decorative panels can be applied to railings using the Staircase Specification and Railing Specification dialogs.

#### To specify panels in the Staircase Specification dialog

- 1. Using the **Select Objects**  $\geqslant$  tool, select the staircase that needs to change, and click on the **Open Object**  $\prod$  edit tool.
- 2. On the RAILING panel of the **Staircase Specification** dialog that displays, select the **Panels** radio button under the Style section.

| Interior Staircase S                                                                                           | pecification                                                                                                    | ×         |
|----------------------------------------------------------------------------------------------------|----------------------------------------------------------------------------------------------------|-----------|
| General<br>Style<br>Stringers<br>Railing<br>Newels/Balusters<br>Rails<br>Line Style<br>Fill Style<br>Materials | Railing   Stair Rail Height:   34"   Landing Rail Height:   36"   Railing On:   Left   Rail   Handrail Against Wall:   Left   Right   Style   Open   Open with Middle Rail   Panels   Top/Bottom Rail   Include Handrail/Top Rail   Include Bottom Rail   Raise/Lower Bottom:   4"   OK Can | ccel Help |

3. On the NEWELS/BALUSTERS panel, click on the **Library** button button located next to the Type drop-down under the Panels section to open the **Select Library Object** dialog, and browse the library for an appropriate panel option.

| Interior Staircase S | Specificati | on         |                       | ×           |
|----------------------|-------------|------------|-----------------------|-------------|
| General<br>Style     | Newe        | ls         | ✓ Has Newel Posts     |             |
| Stringers<br>Railing |             | Туре:      | Square ~ Library      |             |
| Rails                |             | Width:     | 2"                    |             |
| Fill Style           | Balust      | ters       |                       | _           |
| Indefiais            |             | Туре:      | Square $\vee$ Library |             |
|                      | t           | Width:     | 1 1/2"                |             |
|                      | Panel       | s          |                       | _ [         |
|                      |             | Thickness: | 1 3/16"               |             |
|                      |             | Туре:      | Solid ~ Library       |             |
|                      |             |            |                       |             |
|                      |             |            | ОК                    | Cancel Help |

- Cable railing panels can be found in **Home Designer Core Catalogs> Architectural> Fences and Railings> Cable**.
- Glass panels can be found in Home Designer Core Catalogs> Architectural> Fences and Railings> Glass

| Select Library Object         |      |         |        |            |     | $\times$ |
|-------------------------------|------|---------|--------|------------|-----|----------|
| Filters                       |      |         |        |            |     |          |
| Type to start searching       |      |         | ] 🜓    |            |     | 7-       |
| Millwork                      |      |         |        |            |     |          |
| Folders                       |      |         |        |            |     |          |
| 👻 🏢 Home Designer Core Cata   | logs |         |        |            |     | ^        |
| ✓                             |      |         |        |            |     |          |
| ✓ 	☐ Fences and Railing       | s    |         |        |            |     |          |
| > 🗋 Benches                   |      |         |        |            |     |          |
| > 🗋 Cable                     |      |         |        |            |     |          |
| > 🗋 Chain Link                |      |         |        |            |     |          |
| > 🗋 Decorator                 |      |         |        |            |     |          |
| ✓ ☐ Glass                     |      |         |        |            |     |          |
| 📘 Glass Bi-Pa                 | ne   |         |        |            |     |          |
| 🔼 Glass Pane                  | I    |         |        |            |     |          |
| 📘 Glass Roun                  | d-Pa | ine     |        |            |     |          |
| Glass X                       |      |         |        |            |     | ~        |
| Details                       |      | Preview |        |            |     |          |
| Glass Panel                   | ^    | ¢       | ਜ਼੶    | 5 X<br>2 N |     |          |
| Type: Millwork                |      |         |        | _          |     |          |
| Catalog: Core Architectural   |      |         |        |            | ٦   |          |
| Folders: Architectural/Fences |      |         |        |            |     |          |
| and Railings/Glass            | ~    |         |        |            | 1   |          |
| Toolbar                       |      |         |        |            |     |          |
| 🕸 🔚 III 🖪                     |      |         |        |            |     |          |
|                               | 0    |         | Cancel |            |     |          |
|                               | 0    |         | cancer |            | Hei | P        |

#### To specify panels in the Railing Specification dialog

1. Using the **Select Objects**  $\geqslant$  tool, select the railing, then click on the **Open Object**  $\prod$  edit tool.

In Home Designer Pro, the steps described in this section can also be applied to the Railing Defaults, allowing for additional efficiency if the majority of the railings in your plan are going to be cable or panel railings. From the menu, click Edit> Default Settings and expand the list for Walls to locate and edit the Railing Defaults.

2. On the RAIL STYLE panel of the Railing Specification dialog that displays, select the Panels radio button.

| Railing Specification | on           | ×        |
|-----------------------|--------------|----------|
| Railing Specification | Railing Type | ×        |
|                       | OK Can       | cel Help |

3. On the NEWELS/BALUSTERS panel, click the **Library** button located next to the Type drop-down under the Panels section to open the **Select Library Object** dialog, and browse the library for an appropriate panel option.

| Railing Specificatio                   | 'n                                |                          |                                       | ×         |
|----------------------------------------|-----------------------------------|--------------------------|---------------------------------------|-----------|
| General<br>Roof<br>Pail Style          | Railing<br>Height:                | 36"                      | ]                                     |           |
| Newels/Balusters<br>Rails<br>Materials | Newels/Posts<br>Width:<br>Height: | 4 1/2"<br>36"            | 🗹 Use Wall Width                      |           |
|                                        | Max Spacing:<br>Type:             | 96"<br>Square V          | On Center<br>Library                  |           |
|                                        | Balusters                         |                          | · · · · · · · · · · · · · · · · · · · |           |
| 4                                      | Width:<br>Spacing:<br>Type:       | 1 1/2"<br>5"<br>Square ~ | On Center<br>Library                  |           |
|                                        | Panels                            | 1 1/2"                   | ]                                     | Exterior  |
|                                        | Туре:                             | Solid ~                  | Library                               |           |
|                                        |                                   |                          |                                       |           |
|                                        |                                   |                          |                                       |           |
|                                        |                                   |                          | OK Ca                                 | ncel Help |

- Cable railing panels can be found in **Home Designer Core Catalogs> Architectural> Fences and Railings> Cable**.
- Glass panels can be found in Home Designer Core Catalogs> Architectural> Fences and Railings> Glass

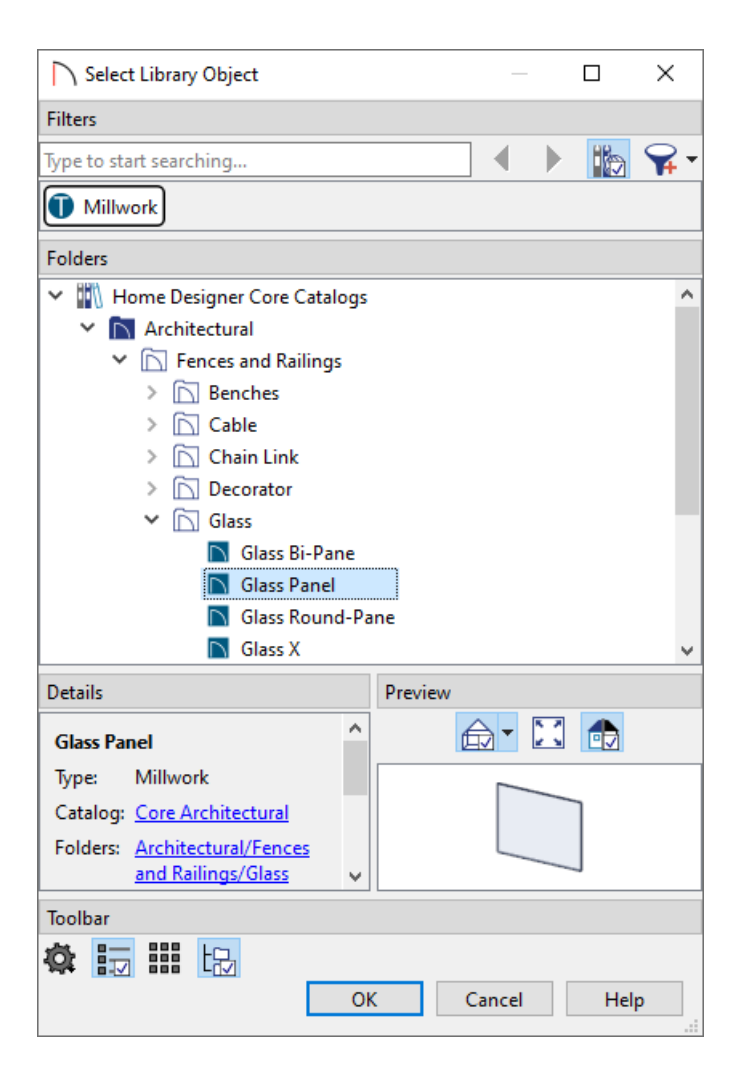

4. Once an appropriate panel has been selected, and all other desired changes have been made, click **OK**.

**Related Articles** 

Creating a Staircase (/support/article/KB-00420/creating-a-staircase.html)
 Placing a Gate in a Deck Railing (/support/article/KB-00513/placing-a-gate-in-a-deck-railing.html)
 Placing a Railing in a Doorway (/support/article/KB-00919/placing-a-railing-in-a-doorway.html)

© 2003–2024 Chief Architect, Inc. All rights reserved // Terms of Use (https://www.chiefarchitect.com/company/terms.html) // Privacy Policy (https://www.chiefarchitect.com/company/privacy.html)